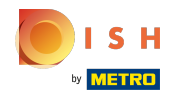

()

#### Open the platform, go to Promotions and click on the pencil icon.

| 0000 v2.25.0                          | (V) booq Demo EN 💿                            |                 |                                               |               | Demo booq 🗸                         |
|---------------------------------------|-----------------------------------------------|-----------------|-----------------------------------------------|---------------|-------------------------------------|
| « Minimize menu<br>Ø Dashboard        | Promotions (2 promotions)<br>Q Type to search |                 |                                               |               | := Show 50 ∽records + Add promotion |
| Articles      Products                | ID Name 🗘                                     | Туре            | Properties                                    | Effect 🗘      | Conditions                          |
| Product groups<br>Price levels        | ∼ 💋 🗊 #1 Combi deal                           | Combi deal      | 1 Item of: Softdrinks. 1 Item of: Softdrinks. | Discount: 5   | HD Video Demo English               |
| Menus<br>French menus<br>Option menus | 📄 🛱 #2 Ticket Discount                        | Ticket discount | Minimum value € 100                           | Discount: 10% |                                     |
| Time periods                          |                                               |                 |                                               |               |                                     |
| Promotions                            |                                               |                 |                                               |               |                                     |
| $\sim$ Finances $\sim$                |                                               |                 |                                               |               |                                     |
| 🎯 General 🗸 🗸                         |                                               |                 |                                               |               |                                     |
| 🖻 Payment 🗸 🗸                         |                                               |                 |                                               |               |                                     |
| े़ Self-service 🗸                     |                                               |                 |                                               |               |                                     |
|                                       |                                               |                 |                                               |               |                                     |
|                                       |                                               |                 |                                               |               |                                     |
|                                       |                                               |                 |                                               |               |                                     |
|                                       |                                               |                 |                                               |               |                                     |
|                                       |                                               |                 |                                               |               |                                     |
|                                       |                                               |                 |                                               |               |                                     |
|                                       |                                               |                 |                                               |               |                                     |
|                                       |                                               |                 |                                               |               |                                     |
|                                       |                                               |                 | 1                                             |               |                                     |

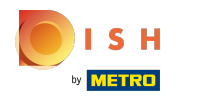

## () Click on the text field next to Name.

| <b>6000</b> v2.25.0 (V          | Edit promotion      | Type of promotion                 |                                                      |       | CLO | se 🛞 |
|---------------------------------|---------------------|-----------------------------------|------------------------------------------------------|-------|-----|------|
| « Minimize menu Pr              | ( Type of promotion | Name <sup>®</sup> Ticket Discount |                                                      |       |     |      |
| <ul> <li>Ø Dashboard</li> </ul> |                     | Availability Define the availab   | bility of the promotion                              |       |     |      |
| Articles     Articles           |                     | Location                          | Everywhere                                           | ~     |     |      |
| Product groups                  |                     | Time period                       | Always                                               | ~     |     |      |
| Price levels                    |                     | Conditions Define conditions      | before the promotion should be triggered (optional)  |       |     |      |
| French menus                    |                     | + Add condition                   |                                                      |       |     |      |
| Option menus<br>Time periods    |                     | Type of promotion                 |                                                      |       |     |      |
| Promotions                      |                     | Combi deal                        |                                                      |       |     |      |
| -√ Finances ✓                   |                     | Quantity discount                 |                                                      |       |     |      |
| 🎯 General 🗸 🗸                   |                     | Minimum ticket amount Minim       | mum amount on the ticket when promotion should be ap | plied |     |      |
| 🖃 Payment 🗸 🗸                   |                     | 100.00                            |                                                      |       |     |      |
| 📜 Self-service 🗸                |                     | Effect Define the result of the   | e promotion                                          |       |     |      |
|                                 |                     | Percentage                        | √ 10                                                 |       |     |      |
|                                 |                     | Identification                    |                                                      |       |     |      |
|                                 |                     | Your reference                    |                                                      | ID    | 2   |      |
|                                 |                     |                                   |                                                      |       |     |      |
|                                 |                     |                                   |                                                      |       |     |      |
|                                 |                     |                                   |                                                      |       |     |      |
|                                 |                     |                                   |                                                      |       |     |      |
| -                               |                     |                                   |                                                      |       | s   | ave  |

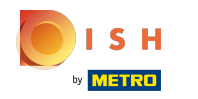

## () Click on the field next to Location and select your preference.

| 6000 v2.25.0 (V | Edit promotion        | Type of promotion                                                                   | CLOSE 🛞 |
|-----------------|-----------------------|-------------------------------------------------------------------------------------|---------|
| « Minimize menu | (i) Type of promotion | Name* Ticket Discount                                                               |         |
| Ø Dashboard     |                       | And the Man and the second defined the second data                                  |         |
|                 |                       | Availability Define the availability of the promotion                               |         |
| Products        |                       | Location Everywhere V                                                               |         |
| Product groups  |                       | Time period Aiways                                                                  |         |
| Price levels    |                       | Conditions Define conditions before the promotion should be triggered (optional)    |         |
| French menus    |                       | + Add condition                                                                     |         |
| Option menus    |                       | Tuno of promotion                                                                   |         |
| Time periods    |                       |                                                                                     |         |
| Promotions      |                       | Combi deal                                                                          |         |
| A. Einances     |                       | Ticket discount                                                                     |         |
| sγ Pinances ♥   |                       | Quantity discount                                                                   |         |
| 🎯 General 🗸 🗸   |                       | Minimum ticket amount Minimum amount on the ticket when promotion should be applied |         |
| 🖂 Payment 🗸 🗸   |                       | 100.00                                                                              |         |
| □ Self-service  |                       | Effect Define the result of the promotion                                           |         |
|                 |                       | Percentage V 10                                                                     |         |
|                 |                       | Identification                                                                      |         |
|                 |                       | Your reference ID 2                                                                 |         |
|                 |                       |                                                                                     |         |
|                 |                       |                                                                                     |         |
|                 |                       |                                                                                     |         |
|                 |                       |                                                                                     |         |
|                 |                       |                                                                                     |         |
|                 |                       |                                                                                     |         |
|                 |                       |                                                                                     | Save    |

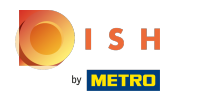

## () Click on field next to Always.

| <b>00001</b> v2.25.0 | (V) Edit promotion    | Type of promotion                                                                 | close 🛞 |
|----------------------|-----------------------|-----------------------------------------------------------------------------------|---------|
| « Minimize menu      | (i) Type of promotion | Name* Ticket Discount                                                             |         |
| Ø Dashboard          | Pro                   |                                                                                   |         |
| Articles             | C                     | Availability Define the availability of the promotion                             |         |
| Products             |                       | Location Everywhere                                                               |         |
| Product groups       |                       | Time period Always                                                                |         |
| Price levels         | ~                     | Conditions - Define conditions before the promotion should be triggered (actions) |         |
| Menus                |                       | Conditions before the promotion should be triggered (optional)                    |         |
| French menus         |                       | + Add condition                                                                   |         |
| Option menus         |                       | Type of promotion                                                                 |         |
| Time periods         |                       | Combi deal                                                                        |         |
| Promotions           |                       | Ticket discount                                                                   |         |
| -√ Finances ✓        |                       | Quantity discount                                                                 |         |
| යි General 🗸         |                       | Minimum ticket amount on the ticket when promotion should be applied              |         |
|                      |                       |                                                                                   |         |
| 🖂 Payment 🗸 🗸        |                       | 100.00                                                                            |         |
| 📜 Self-service 🗸     |                       | Effect Define the result of the promotion                                         |         |
|                      |                       | Percentage V 10                                                                   |         |
|                      |                       | Identification                                                                    |         |
|                      |                       | Your reference ID 2                                                               |         |
|                      |                       |                                                                                   |         |
|                      |                       |                                                                                   |         |
|                      |                       |                                                                                   |         |
|                      |                       |                                                                                   |         |
|                      |                       |                                                                                   |         |
|                      |                       |                                                                                   |         |
|                      |                       |                                                                                   | Save    |

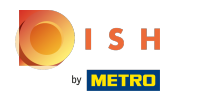

## () Select your preferred Time period by clicking on it.

| <b>6000</b> v2.25.0        | V; Edit promotion | Type of promotion                                                    | close 🛞 |
|----------------------------|-------------------|----------------------------------------------------------------------|---------|
| « Minimize menu            | Type of promotion | Name* Ticket Discount                                                |         |
| Ø Dashboard                | n —               |                                                                      |         |
|                            | C                 | Availability Define the availability of the promotion                |         |
| Tricles ^                  |                   | Location Everywhere V                                                |         |
| Products<br>Product groups |                   | Time period                                                          |         |
| Price levels               | v                 | Alwaye                                                               |         |
| Menus                      |                   | Conditions Define conditions Only Starter                            |         |
| French menus               |                   | + Add condition lunch                                                |         |
| Option menus               |                   | Type of promotion                                                    |         |
| Time periods               |                   |                                                                      |         |
| Promotions                 |                   | Combi deal                                                           |         |
| √. Finances 🗸              |                   | Ucket discount     Quantity discount                                 |         |
|                            |                   |                                                                      |         |
| General                    |                   | Minimum ticket amount on the ticket when promotion should be applied |         |
| Payment                    |                   | 100.00                                                               |         |
| Salf-service               |                   | Effect Define the result of the promotion                            |         |
| g service v                |                   | Percentage V 10                                                      |         |
|                            |                   | Identification                                                       |         |
|                            |                   | Your reference ID 2                                                  |         |
|                            |                   |                                                                      |         |
|                            |                   |                                                                      |         |
|                            |                   |                                                                      |         |
|                            |                   |                                                                      |         |
|                            |                   |                                                                      |         |
|                            |                   |                                                                      |         |
|                            |                   |                                                                      | Save    |

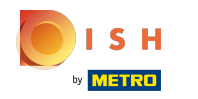

### (i) Select your Type of promotion. Choose between Ticket discount.

| 6000 v2.25.0 (V)              | Edit promotion      | Type of promotion              |                                                           |    | CLOSE | × |
|-------------------------------|---------------------|--------------------------------|-----------------------------------------------------------|----|-------|---|
| « Minimize menu               | ( Type of promotion | Name* Ticket Discount          |                                                           |    |       |   |
| <ul> <li>Dashboard</li> </ul> |                     | Availability Define the availa | bility of the promotion                                   |    |       |   |
| Articles                      |                     |                                |                                                           |    |       |   |
| Products                      |                     | Location                       | Everywhere $\vee$                                         |    |       |   |
| Product groups                |                     | Time period                    | Always                                                    |    |       |   |
| Price levels                  |                     | Conditions Define conditions   | s before the promotion should be triggered (optional)     |    |       |   |
| French menus                  |                     | + Add condition                |                                                           |    |       |   |
| Option menus<br>Time periods  |                     | Type of promotion              |                                                           |    |       |   |
| Promotions                    |                     | Combi deal                     |                                                           |    |       |   |
|                               |                     | Ticket discount                |                                                           |    |       |   |
| V Finances                    |                     | Quantity discount              |                                                           |    |       |   |
| 🎯 General 🗸 🗸                 |                     | Minimum ticket amount Mini     | mum amount on the ticket when promotion should be applied |    |       |   |
| 🖂 Payment 🗸 🗸                 |                     | 100.00                         |                                                           |    |       |   |
| Ъ Self-service ✓              |                     | Effect Define the result of th | e promotion                                               |    |       |   |
|                               |                     | Percentage                     | ~ 10                                                      |    |       |   |
|                               |                     | Identification                 |                                                           |    |       |   |
|                               |                     | Your reference                 |                                                           | ID | 2     |   |
|                               |                     |                                |                                                           |    |       |   |
|                               |                     |                                |                                                           |    |       |   |
|                               |                     |                                |                                                           |    |       |   |
|                               |                     |                                |                                                           |    |       |   |
|                               |                     |                                |                                                           |    |       |   |
| _                             |                     |                                |                                                           |    | Save  |   |

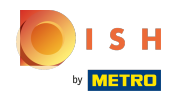

# Click on the text field under Minimum ticket amount and edit this to your preference. Note: The ammount have to be higher then 0

| <b>0000</b> v2.25.0        | (V) Edit promotion | Type of promotion               |                                                       |      | close 🛞 |
|----------------------------|--------------------|---------------------------------|-------------------------------------------------------|------|---------|
| « Minimize menu            | Type of promotion  | Name* Ticket Discount           |                                                       |      |         |
| Ø Dashboard                |                    | Availability Define the availab | bility of the promotion                               |      |         |
| Articles ^                 |                    |                                 |                                                       |      |         |
| Products<br>Product groups |                    | Time period                     | Always                                                | ~    |         |
| Price levels               | ~                  | Conditions Define conditions    | before the promotion should be triggered (optional)   |      |         |
| Menus<br>French menus      |                    | + Add condition                 |                                                       |      |         |
| Option menus               |                    | Type of promotion               |                                                       |      |         |
| Promotions                 |                    | Combi deal                      |                                                       |      |         |
| -√ Finances ✓              |                    | Quantity discount               |                                                       |      |         |
| 🎯 General 🗸 🗸              |                    | Minimum ticket amount Minir     | num amount on the ticket when promotion should be app | lied |         |
| 😑 Payment 🗸 🗸              |                    | 100.00                          |                                                       |      |         |
| 📮 Self-service 🗸 🗸         |                    | Effect Define the result of the | promotion                                             |      |         |
|                            |                    | Percentage                      | √ 10                                                  |      |         |
|                            |                    | Identification                  |                                                       |      |         |
|                            |                    | Your reference                  |                                                       | ID   | 2       |
|                            |                    |                                 |                                                       |      |         |
|                            |                    |                                 |                                                       |      |         |
|                            |                    |                                 |                                                       |      |         |
|                            |                    |                                 |                                                       |      |         |
|                            |                    |                                 |                                                       |      | Save    |

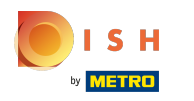

## () Click on Percentage.

| 6000 v2.25.0 (V  | Edit promotion       | Type of promotion                 |                                                            |    |   | close 🛞 |
|------------------|----------------------|-----------------------------------|------------------------------------------------------------|----|---|---------|
| « Minimize menu  | () Type of promotion | Name <sup>®</sup> Ticket Discount |                                                            |    |   |         |
| Ø Dashboard      |                      |                                   |                                                            |    |   |         |
| (                |                      | Availability Define the availa    | ibility of the promotion                                   |    |   |         |
| Products         |                      | Location                          | Everywhere                                                 |    |   |         |
| Product groups   |                      | Time period                       | Always                                                     |    |   |         |
| Price levels     |                      | Conditions Define condition       | s before the promotion should be triggered (optional)      |    |   |         |
| Menus            |                      | + Add condition                   |                                                            |    |   |         |
| Option menus     |                      |                                   |                                                            |    |   |         |
| Time periods     |                      | Type of promotion                 |                                                            |    |   |         |
| Promotions       |                      | Combi deal                        |                                                            |    |   |         |
|                  |                      | Ticket discount                   |                                                            |    |   |         |
| -V Finances V    |                      | Quantity discount                 |                                                            |    |   |         |
| 💮 General 🗸 🗸    |                      | Minimum ticket amount Mini        | imum amount on the ticket when promotion should be applied |    |   |         |
|                  |                      | 100.00                            |                                                            |    |   |         |
| E Payment V      |                      | 100.00                            |                                                            |    |   |         |
| 🗁 Self-service 🗸 |                      | Effect Define the result of th    | e promotion                                                |    |   |         |
|                  |                      | Percentage                        | √ 10                                                       |    |   |         |
|                  |                      | Identification                    |                                                            |    |   |         |
|                  |                      | Your reference                    |                                                            | ID | 2 |         |
|                  |                      |                                   |                                                            |    |   |         |
|                  |                      |                                   |                                                            |    |   |         |
|                  |                      |                                   |                                                            |    |   |         |
|                  |                      |                                   |                                                            |    |   |         |
|                  |                      |                                   |                                                            |    |   |         |
|                  |                      |                                   |                                                            |    |   |         |
|                  |                      |                                   |                                                            |    |   | Save    |

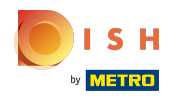

## () Select Percentage and click on it.

| <b>6000</b> v2.25.0 (V)       | Edit promotion    | Type of promotion              |                                                       |       | c | lose 🛞 |
|-------------------------------|-------------------|--------------------------------|-------------------------------------------------------|-------|---|--------|
| « Minimize menu               | Type of promotion | Name* Ticket Discount          |                                                       |       |   |        |
| <ul> <li>Dashboard</li> </ul> |                   | Availability Define the availa | bility of the promotion                               |       |   |        |
| Articles                      |                   |                                |                                                       |       |   |        |
| Products                      |                   | Location                       | Everywhere                                            | ~     |   |        |
| Product groups                |                   | Time period                    | Always                                                | ~     |   |        |
| Price levels                  |                   | Conditions Define conditions   | s before the promotion should be triggered (optional) |       |   |        |
| French menus                  |                   | + Add condition                |                                                       |       |   |        |
| Option menus                  |                   | Type of promotion              |                                                       |       |   |        |
| Time periods                  |                   |                                |                                                       |       |   |        |
| Promotions                    |                   | Combi deal                     |                                                       |       |   |        |
| Ar Finances 🗸                 |                   | Quantity discount              |                                                       |       |   |        |
|                               |                   | Minimum ticket amount Mini     | imum amount on the ticket when promotion should be a  | plied |   |        |
|                               |                   |                                |                                                       |       |   |        |
| 🖂 Payment 🗸 🗸                 |                   | 100.00                         |                                                       |       |   |        |
| The Self comice               |                   | Effect Define the result of th | ne promotion                                          |       |   |        |
| U Self-service V              |                   | Percentage                     |                                                       |       |   |        |
|                               |                   | Eived price                    |                                                       |       |   |        |
|                               |                   | Percentage                     |                                                       |       |   |        |
|                               |                   | Your reference                 |                                                       | ID    | 2 |        |
|                               |                   |                                |                                                       |       |   |        |
|                               |                   |                                |                                                       |       |   |        |
|                               |                   |                                |                                                       |       |   |        |
|                               |                   |                                |                                                       |       |   |        |
|                               |                   |                                |                                                       |       |   |        |
|                               |                   |                                |                                                       |       |   | Caura  |
|                               |                   |                                |                                                       |       |   | Save   |

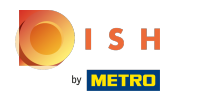

### () Click on the text field and edit the Percentage.

| 0000 v2.25.0 (V               | Edit promotion    | Type of promotion                 |                                                           |    | close 🛞 |
|-------------------------------|-------------------|-----------------------------------|-----------------------------------------------------------|----|---------|
| « Minimize menu               | Type of promotion | Name <sup>®</sup> Ticket Discount |                                                           |    |         |
| <ul> <li>Dashboard</li> </ul> | _                 | Auglightitu – Define the susile   | hills, of the exemption                                   |    |         |
| Articles                      |                   | Availability Define the availa    | bility of the promotion                                   |    |         |
| Products                      |                   | Location                          | Everywhere V                                              |    |         |
| Product groups                |                   | Time period                       | Always                                                    |    |         |
| Price levels                  |                   | Conditions - Dollars conditions   |                                                           |    |         |
| Menus                         |                   | Conditions Define conditions      | s before the promotion should be triggered (optional)     |    |         |
| French menus                  |                   | + Add condition                   |                                                           |    |         |
| Option menus                  |                   | Type of promotion                 |                                                           |    |         |
| Time periods                  |                   | Combi desi                        |                                                           |    |         |
| Promotions                    |                   | Ticket discount                   |                                                           |    |         |
| -√ Finances 🗸                 |                   | Quantity discount                 |                                                           |    |         |
|                               |                   | Minimum ticket amount Mini        | mum amount on the ticket when promotion should be applied |    |         |
|                               |                   |                                   |                                                           |    |         |
| 😑 Payment 🗸                   |                   | 100.00                            |                                                           |    |         |
| Solf-service                  |                   | Effect Define the result of the   | e promotion                                               |    |         |
| A Self-Service V              |                   | Percentage                        | ~ 10                                                      |    |         |
|                               |                   | Identification                    |                                                           |    |         |
|                               |                   | Your reference                    |                                                           | ID | 2       |
|                               |                   |                                   |                                                           |    |         |
|                               |                   |                                   |                                                           |    |         |
|                               |                   |                                   |                                                           |    |         |
|                               |                   |                                   |                                                           |    |         |
|                               |                   |                                   |                                                           |    |         |
|                               |                   |                                   |                                                           |    | _       |
|                               |                   |                                   |                                                           |    | Save    |

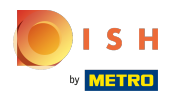

## i Click on Save.

| 0000 v2.25.0 (V               | Edit promotion      | Type of promotion               |                    |                                 |                 |    |   | close 🗴 |
|-------------------------------|---------------------|---------------------------------|--------------------|---------------------------------|-----------------|----|---|---------|
| « Minimize menu               | ( Type of promotion | Name* Ticket Discount           |                    |                                 |                 |    |   |         |
| <ul> <li>Dashboard</li> </ul> | _                   | Availability Define the availa  | bility of the pror | omotion                         |                 |    |   |         |
| Articles ^                    |                     |                                 |                    |                                 |                 |    |   |         |
| Products                      |                     | Location                        | Everywhere         |                                 | ~               |    |   |         |
| Product groups                |                     | Time period                     | Always             |                                 | ~               |    |   |         |
| Price levels                  |                     | Conditions Define conditions    | before the pro     | omotion should be triggered (op | tional)         |    |   |         |
| French menus                  |                     | + Add condition                 |                    |                                 |                 |    |   |         |
| Option menus                  |                     | Type of promotion               |                    |                                 |                 |    |   |         |
| Time periods                  |                     | Cambi dari                      |                    |                                 |                 |    |   |         |
| Promotions                    |                     | Ticket discount                 |                    |                                 |                 |    |   |         |
| $-\sqrt{r}$ Finances $\sim$   |                     | Quantity discount               |                    |                                 |                 |    |   |         |
| 💿 General 🗸 🗸                 |                     | Minimum ticket amount Mini      | mum amount on      | n the ticket when promotion sh  | ould be applied |    |   |         |
|                               |                     | 100.00                          |                    |                                 |                 |    |   |         |
| Payment 🗸                     |                     | Effect Define the result of the | e promotion        |                                 |                 |    |   |         |
| 및 Self-service 🗸              |                     |                                 |                    |                                 |                 |    |   |         |
|                               |                     | Percentage                      | ~                  | 10                              |                 |    |   |         |
|                               |                     | Identification                  |                    |                                 |                 |    |   |         |
|                               |                     | Your reference                  |                    |                                 |                 | ID | 2 |         |
|                               |                     |                                 |                    |                                 |                 |    |   |         |
|                               |                     |                                 |                    |                                 |                 |    |   |         |
|                               |                     |                                 |                    |                                 |                 |    |   |         |
|                               |                     |                                 |                    |                                 |                 |    |   |         |
|                               |                     |                                 |                    |                                 |                 |    |   |         |
|                               |                     |                                 |                    |                                 |                 |    |   | Save    |

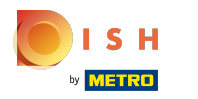

## () That's it. You're done.

| <b>0000</b> v2.25.0                                                                                                    | (V) booq Demo EN 💿                                                                                                    |                 |                                               |               | Demo booq v                        |
|----------------------------------------------------------------------------------------------------|----------------------------------------------------------------------------------------------------|-----------------|-----------------------------------------------|---------------|------------------------------------|
| « Minimize menu Ø Dashboard Articles                                                                                                    | Promotions (2 promotions)<br>Q Type to search                                                                                                    |                 |                                               |               | E Show 50 ~records + Add promotion |
| Products                                                                                                    | ID Name 🗘                                                                                                    | Туре            | Properties                                    | Effect 🗘      | Conditions                         |
| Product groups<br>Price levels                                                                                                    | <ul> <li>Image: marginal state of the state of the st</li></ul> | Combi deal      | 1 Item of: Softdrinks. 1 Item of: Softdrinks. | Discount: 5   | HD Video Demo English              |
| Menus         French menus         Option menus         Time periods         Promotions         ◇         Finances         ◇         General         ○         Payment         ◇         Self-service | Image: Wight of the second second           | Ticket discount | Minimum value € 100                           | Discount: 10% |                                    |
|                                                                                                    |                                                                                                    |                 |                                               |               |                                    |
|                                                                                                    |                                                                                                    |                 | 1                                             |               |                                    |

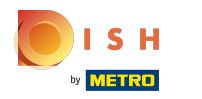

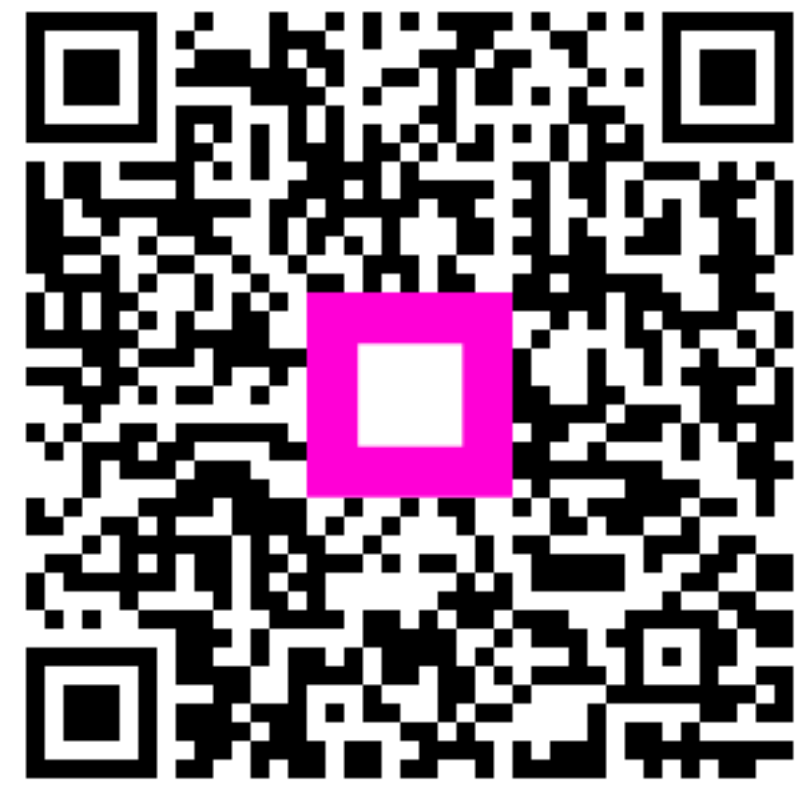

Scan to go to the interactive player